# USER MANUAL 用户手册

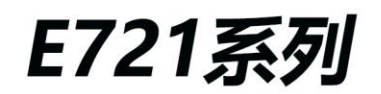

嵌入式无风扇工业计算机

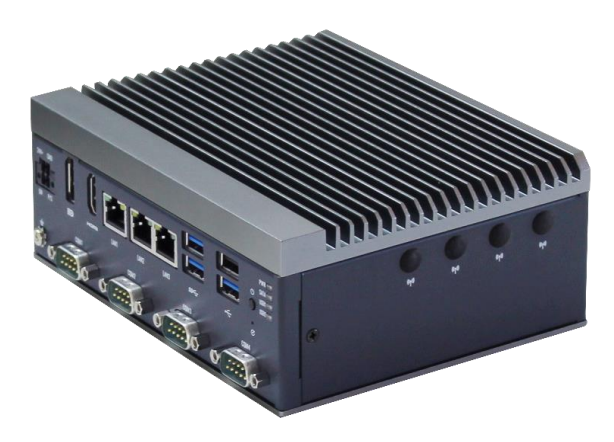

#### 技术支持和服务

用户若需要技术支持,请与当地分销商、销售商联系。技术咨询前,请收集如下信息:

- 产品名称及序列号
- 收集有关所遇问题的所有信息
- 使用的软件(操作系统、版本、应用软件等)
- 产品所出现问题的完整描述
- 每条错误信息的完整内容

#### 安全措施-静电防护

使用设备前请注意遵循以下简单的防护措施,以保护自己及产品免受伤害:

在使用电脑机箱之前,务必断开电源,以免发生触电危险。电脑开启时,请勿触

摸 CPU 卡或板卡上的任何组件。

在进行任何硬件配置更改之前,请断开电源。连接跳线或安装板卡时的突然电击可能

会损坏敏感的电子元件。

#### 安全提示

- 1) 请仔细阅读此安全操作说明;
- 2) 请妥善保存此用户手册以供日后参考;
- 3) 用湿抹布清洗设备前,请拔下电源线。请不要用液态清洗剂清洗设备;
- 4) 请不要在潮湿环境中使用设备;

- 5) 请在安装前确保设备放置在水平平面上,如果意外跌落可能会导致设备损坏;
- 6) 设备外壳是用于空气对流散热,为防止设备过热,请不要覆盖任何物体;
- 7) 当您给设备通电前,请确认电源电压是否符合要求;
- 8) 请将电源线布置在人们不易绊到的位置,并不要在电源线上堆放任何杂物;
- 9) 请注意设备上的所有警告标识;
- 10) 如果长时间不使用设备,请断开电源,避免设备被超标的电压波动损坏;
- 11)请不要让任何液体流入电源口或外部接口,以免短路引起火灾;
- 12) 请不要自行打开设备。为了确保您的安全,请由经过认证的工程师打开设备;
- 13) 请不要把设备放置在超出建议温度范围的环境,否则可能会损坏设备;
- 14) 设备配置了由电池供电的实时时钟电路,如果电池更换不正确,将有爆炸的危险。因此,只可以 使用制造商推荐的同种或者同等型号的电池进行替换,请按照制造商的指示处理旧电池;
- **15**)注意:任何未经验证的部件都可能对设备造成意外损坏。为保证安装正确,请只使用附件盒内提供的部件,如螺丝;
- 16)注意:无论何时进行硬件操作,请务必完全断开机箱电源。不可在电源接通时进行设备连接,以 避免瞬间电涌损坏敏感电子元件。请由专业人员打开设备。
- 17) 如遇下列情况,请由专业人员来维修:
- a. 电源线或者插头损坏;
- b. 设备内部有液体流入;
- c. 设备曾在过于潮湿的环境中使用;
- d. 设备无法正常工作;
- e. 设备跌落导致损坏;
- f. 设备有明显的外观破损。

# 使用提示

- (1)为避免短时间内频繁开关机对设备造成不必要的损伤,关机后应等待至少 30 秒再开机。
- (2) 请使用符合要求的电源或厂商配备的适配器,否则会出现开机异常、图像不显示、运行不稳定

等现象。严禁使用超过适用电压的电源为设备供电,否则会导致设备的损坏。

| 1. 概述             | . 8  |
|-------------------|------|
| 1.1 简介            | 8    |
| 1.2 安全注意事项        | 8    |
| 1.3 规格说明          | 8    |
| 1.3.1 处理器系统       | 9    |
| 1.3.2 外部 IO 接口    | 9    |
| 1.3.3 扩展接口        | 10   |
| 1.3.4 环境条件        | 10   |
| 1.3.5 其他          | 10   |
| 1.3.6 认证          | 11   |
| 1.4 装箱清单          | 11   |
| 1.5 外观及安装尺寸       | 11   |
| 2. 接口功能说明         | . 12 |
| 2.1 外部 IO 接口      | 13   |
| 2.1.1 电源输入接口      | 13   |
| 2.1.2 DP          | 13   |
| 2.1.3 HDMI        | 14   |
| 2.1.4 以太网接口(LAN)  | 15   |
| 2.1.5 USB 3.0     | 15   |
| 2.1.6 USB 2.0     | 16   |
| 2.1.7 串行通信接口(COM) | 16   |
| 2.1.8 电源开关        | 17   |

# 目录

| 2.1.9 Clear CMOS 按键      | 17 |
|--------------------------|----|
| 2.1.10 LED 指示灯           | 17 |
| 2.2 内部连接器接口              |    |
| 2.2.1 M.2 B-Key          |    |
| 2.2.2 M.2 E-Key          |    |
| 2.2.3 Nano SIM           |    |
| 2.2.4 RTC Battery        |    |
| 3. 使用操作说明                | 22 |
| 3.1 开箱检查                 |    |
| 3.2 工作环境                 |    |
| 3.3 准备工作                 |    |
| 3.4 安装步骤                 |    |
| 3.4.1 硬件连接               |    |
| 3.4.2 千兆网卡相机配置           |    |
| 3.4.3 采集图像时需要着重注意调节的几个参数 |    |
| 3.5 系统保护                 |    |
| 3.5.1 系统修复               |    |
| 3.5.2 系统备份               |    |
| 4. BIOS 设置说明             | 26 |
| 4.1 BIOS 说明              |    |
| 4.1.1 进入 CMOS Setup 设置   | 27 |
| 4.1.2 功能键及辅助说明           | 27 |
| 4.2 主菜单功能                |    |

|      | 4.3 Main(标准 CMOS 功能设定)     | 29 |
|------|----------------------------|----|
|      | 4.4 Advanced(高级 BIOS 功能设定) | 30 |
|      | 4.5 Chipset(芯片组性能设置)       | 31 |
|      | 4.6 Security (设定管理员/用户密码)  | 32 |
|      | 4.7 Boot(引导设置)             | 33 |
|      | 4.8 Save & Exit (保存&退出选项)  | 34 |
| 5. 故 | 障排除指南                      | 36 |
|      | 5.1 开机异常                   | 36 |
|      | 5.2 系统在运行过程中死机或蓝屏          | 37 |
|      | 5.3 无法正确安装设备驱动程序           | 37 |
| ÷    | 5.4 BIOS 升级方法              | 37 |

# 1.概述

本章内容主要对 E721 系列产品进行简单介绍,针对机器参数给出详细列表。针对不同系列产品给出 相应的外观尺寸图以及指示灯的简单说明。

#### 1.1 简介

E721 系列工业计算机基于 Intel<sup>®</sup> Alder Lake N 平台 N50, N97, N200, i3-N305 低功耗系列处理器, 最高 8 核 8 线程, 内置最大 16GB DDR5 内存, 能随时保持快速响应。

E721 系列工业计算机具有丰富的 IO 接口,提供 3 个分别由独立芯片控制的千兆以太网接口 (2 x Intel i210, 1 x Realtek RTL8111H), 4 个串口支持 RS-232/485 灵活配置,以及 3 个 USB3.0,一个 USB2.0 等接口,采用业界一流工艺的全铝合金外壳,非常适合工业自动化以及严苛环境中可靠运行的应用。

#### 1.2 安全注意事项

- 在操作之前,请务必从机箱上拔下电源线,请勿在系统电源开启时连接机箱。
   突然的电流冲击可能会损坏敏感的电子元件。打开机箱需要经验丰富的人员进行操作。
- 在接触 E721 之前,请务必将自己接地以消除静电并佩戴防静电手环。现代电子设备对静电荷非常敏感,请将所有电子元件放置在静电耗散表面上或静电屏蔽袋中。

# 1.3 规格说明

# 1.3.1 处理器系统

| 表 1-1 | 处理器系统                                                            |
|-------|------------------------------------------------------------------|
| 处理器   | Intel <sup>®</sup> Alder Lake-N CPU (N50 / N97 / N200 / i3-N305) |
| BIOS  | AMI 128Mbit SPI Flash                                            |
| 内存    | 单通道 DDR5 SO-DIMM, 最大 16GB                                        |
| 图形控制器 | Intel Gen12 UHD Graphics Engines (SoC integrated)                |

# 1.3.2 外部 IO 接口

| 表 1-2    | 外部 IO 接口                                       |  |  |
|----------|------------------------------------------------|--|--|
| <b>—</b> | 1 x DP1.4a 分辨率最高达 4096 x 2304@60 Hz            |  |  |
|          | 1 x HDMI2.0b 分辨率最高达 4K x 2K@60Hz               |  |  |
| 以太网      | 2 x Intel i210, 1 x Realtek RTL8111H GbE LAN   |  |  |
| 串口       | 1 x RS-232, 2 x RS-232/485, 1 x RS-232/422/485 |  |  |
| USB      | 3 x USB 3.0, 1 x USB 2.0                       |  |  |

# 1.3.3 扩展接口

| 表 1-3       | 扩展接口                               |
|-------------|------------------------------------|
| M.2 E-Key   | 1 x M.2 2230 支持 CNVI               |
| М.2 В-Кеу   | 1 x M.2 3042/3052 支持 4G/5G         |
| М.2 В-Кеу   | 1 x M.2 2280 SATA3.0 支持 SSD        |
| USB2.0 (内部) | 1x 内部 USB2.0(插针), 1x USB2.0 Type-A |
| SIM         | 1 x Nano SIM                       |

## 1.3.4 环境条件

| 表 1-4    | 环境条件                     |  |  |
|----------|--------------------------|--|--|
| 汩卉       | 工作温度: 0~50°C(32~140°F)   |  |  |
| 温度       | 存储温度: -40~85℃(-40~185°F) |  |  |
|          | 工作湿度: 95% @ 40 °C (非凝结)  |  |  |
| <u> </u> | 存储湿度: 95% @ 60 °C (非凝结)  |  |  |

# 1.3.5 其他

| 表 1-5    | 其他                           |
|----------|------------------------------|
| 电源       | DC 9~36V ± 10%               |
| 尺寸       | 180 x 165 x 67mm (L x W x H) |
| Watchdog | 中断、系统重启,可编程 1~255 min/sec    |
| ТРМ      | TPM 2.0(可选)                  |

1.3.6 认证

| 表 1-6 | 认证      |
|-------|---------|
| 认证    | CE, FCC |

# 1.4 装箱清单

拆开包装盒时,请先检查配件有无明显损坏,并确认随机配件是否一致。具体配件参见表 1-7

| 表 1-7 | 装箱清单            |
|-------|-----------------|
| 1     | E721系列工业计算机 x1台 |
| 2     | 配套适配器电源线 x1套    |
| 3     | 壁挂套件 x1套        |
| 4     | 安装螺丝 x 4 个      |
| 5     | 配套端子 x1组        |

# 1.5 外观及安装尺寸

E721 的尺寸为 180 x 165 x 67mm,尺寸图如下:

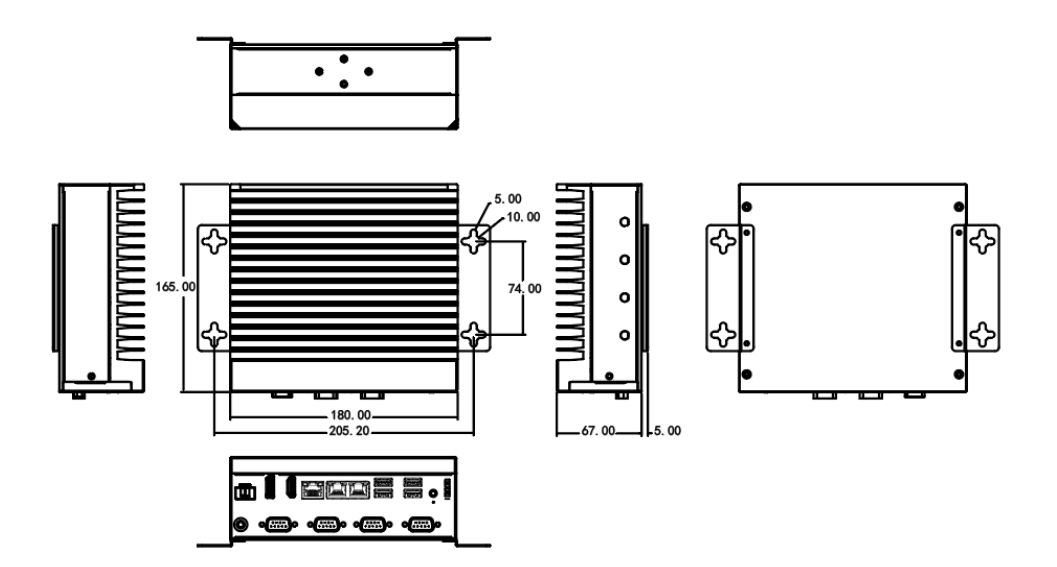

图 1-1 E721 尺寸图

本章内容主要对 E721 系列工业计算机的外设接口进行介绍,对其中一些接口的引脚进行详细的描述,

可以为用户的接线使用提供参考。

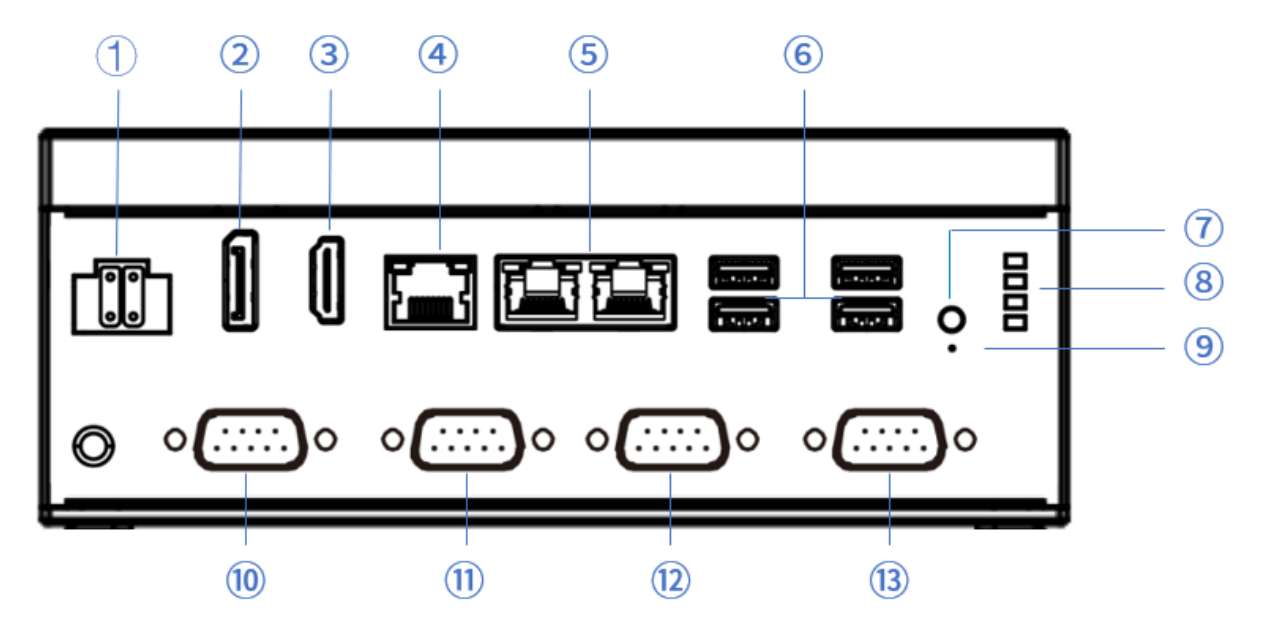

E721 系列中接口如下图所示。

图 2-1 E721 接口说明图

|   |                     | 接口名称 | ĩ              |
|---|---------------------|------|----------------|
| 1 | 电源输入接口              | 8    | LED 指示灯        |
| 2 | DP                  | 9    | Clear CMOS 按键  |
| 3 | HDMI                | 10   | RS-232/422/485 |
| 4 | GbE LAN (RTL8111H)  | 11   | RS-232         |
| 5 | 2 GbE LAN (i210)    | 12   | RS-232/485     |
| 6 | 3 USB3.0 & 1 USB2.0 | 13   | RS-232/485     |
| 7 | 电源开关按键              |      |                |

#### 2.1 外部 IO 接口

#### 2.1.1 电源输入接口

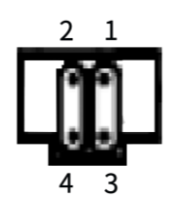

图 2-1 凤凰端子电源输入接口示意图

E721 系列配有 1 个 2 x 2 PIN 凤凰端子的电源输入接口,支持 9~36V±10%直流电压输入,引脚定义请

参考表 2-1-1。

| 表 2-1-1 | 电源接口引脚定义        |
|---------|-----------------|
| PIN 1   | ON (PC_START)   |
| PIN 2   | P/S (PC_ACTIVE) |
| PIN 3   | VIN, 9~36V      |
| PIN 4   | GND             |

接线方式请参考下表 2-1-2.

| 表 2-1-2      | 接线方式                               |
|--------------|------------------------------------|
| PIN 1 和 PIN4 | ON 与 GND:工控机开关机                    |
| PIN 2 和 PIN4 | P/S 与 GND:可形成回路,串联指示灯显示 WIN 系统运行状态 |
| PIN 3 和 PIN4 | VIN 与 GND:工控机供电工控机供电               |

#### 2.1.2 DP

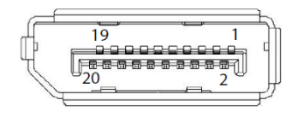

图 2-2 DP 接口示意图

E721 系列配有 1 个 DP 1.4a 显示连接接口,适用于 DP 接口的显示屏,可支持最大分辨率 4096 x 2304 @60Hz。DP 接口的引脚定义请参考表 2-2。

| 表 2-2         | DP 接口引脚定义                  |               |               |  |  |  |
|---------------|----------------------------|---------------|---------------|--|--|--|
| PIN 1         | ML_Lane 0 (p)              | PIN 11        | GND           |  |  |  |
| PIN 2         | GND                        | <b>PIN 12</b> | ML_Lane 3 (n) |  |  |  |
| PIN 3         | ML_Lane 0 (n)              | PIN 13        | CONFIG1       |  |  |  |
| PIN 4         | ML_Lane 1 (p)              | PIN 14        | CONFIG2       |  |  |  |
| PIN 5         | GND                        | PIN 15        | AUX CH (p     |  |  |  |
| PIN 6         | ML_Lane 1 (n)              | PIN 16        | GND           |  |  |  |
| PIN 7         | ML_Lane 2 (p)              | <b>PIN 17</b> | AUX CH (n)    |  |  |  |
| PIN 8         | GND                        | PIN 18        | Hot Plug      |  |  |  |
| PIN 9         | ML_Lane2 (2) PIN 19 Return |               |               |  |  |  |
| <b>PIN 10</b> | ML_Lane 3 (p)              |               |               |  |  |  |

#### 2.1.3 HDMI

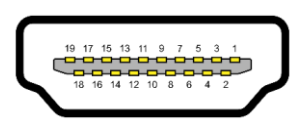

图 2-3 HDMI 接口示意图

E721 系列配有 1 个 HDMI2.0b 显示连接接口,适用于 HDMI 接口的显示屏,可支持最大分辨率 4K x

2K@60Hz。HDMI 接口的引脚定义请参考表 2-3。

| 表 2-3         | HDMI 接口引脚定义        |                 |                                            |  |  |  |  |  |
|---------------|--------------------|-----------------|--------------------------------------------|--|--|--|--|--|
| PIN 1         | TMDS Data2+        | PIN 11          | TMDS Clock Shield                          |  |  |  |  |  |
| PIN 2         | TMDS Data2 Shield  | PIN 12          | TMDS Clock-                                |  |  |  |  |  |
| PIN 3         | TMDS Data2–        | PIN 13          | CEC                                        |  |  |  |  |  |
| PIN 4         | TMDS Data1+        | PIN 14          | Reserved (N.C. on device)                  |  |  |  |  |  |
| PIN 5         | TMDS Data1 Shield  | PIN 15          | SCL(I <sup>2</sup> C serial clock for DDC) |  |  |  |  |  |
| PIN 6         | TMDS Data1- PIN 16 |                 | SDA(I <sup>2</sup> C serial data for DDC)  |  |  |  |  |  |
| PIN 7         | TMDS Data0+        | PIN 17          | DDC/CEC Ground)                            |  |  |  |  |  |
| PIN 8         | TMDS Data0 Shield  | PIN 18          | +5 V Power                                 |  |  |  |  |  |
| PIN 9         | TMDS Data0-        | Hot Plug Detect |                                            |  |  |  |  |  |
| <b>PIN 10</b> | TMDS Clock+        |                 |                                            |  |  |  |  |  |

## 2.1.4 以太网接口(LAN)

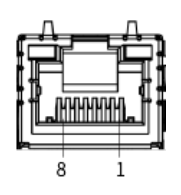

图 2-4 以太网接口示意图

E721 系列具有 2 个由 Intel i210 以太网控制芯片控制和 1 个由 Realtek RTL8111H 以太网控制芯片控制的

千兆以太网接口,支持 10/100/1000 Mbps;另外,每个以太网接口还带有 LED 指示灯用以指示连接和

传输状态,网口连接时 Link 灯常亮,网口有数据传输时 ACT 灯闪烁。LAN 接口的引脚定义请参考表 2-4。

| 表 2-4 | LAN 接口引脚定义 | 定义描述                 |
|-------|------------|----------------------|
| PIN 1 | TRD0P      | Tranceive Data+      |
| PIN 2 | TRDON      | Tranceive Data-      |
| PIN 3 | TRD1P      | Received Data+       |
| PIN 4 | TRD2P      | Bi-directional Data+ |
| PIN 5 | TRD2N      | Bi-directional Data- |
| PIN 6 | TRD1N      | Received Data-       |
| PIN 7 | TRD3P      | Bi-directional Data+ |
| PIN 8 | TRD3N      | Bi-directional Data- |

2.1.5 USB 3.0

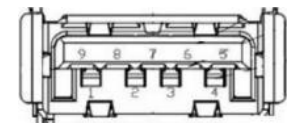

图 2-5 USB3.0 接口示意图

E721 系列具有 3 个 USB3.0 接口, USB 接口支持外部设备的即插即用和热插拔功能, 允许用户随时连接

或断开设备,USB3.0 接口的引脚定义请参考表 2-5。

| 表 2-5 | USB3.0 接口引脚定义 |       |            |
|-------|---------------|-------|------------|
| PIN 1 | Vbus          | PIN 6 | StdA_SSRX+ |
| PIN 2 | D -           | PIN 7 | GND_DRIAN  |
| PIN 3 | D +           | PIN 8 | StdA_SSTX- |
| PIN 4 | GND           | PIN 9 | StdA_SSTX+ |
| PIN 5 | StdA_SSRX-    |       |            |

#### 2.1.6 USB 2.0

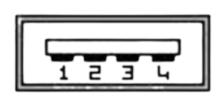

图 2-6 USB2.0 接口示意图

E721 系列具有 1 个 USB2.0 接口, USB 接口支持外部设备的即插即用和热插拔功能, 允许用户随时连接 或断开设备, USB2.0 接口的引脚定义请参考表 2-6。

| 表 2-6 | USB2.0 接口引脚定义 | 定义描述   |
|-------|---------------|--------|
| PIN 1 | Vbus          | +5V    |
| PIN 2 | D -           | Data - |
| PIN 3 | D +           | Data + |
| PIN 4 | GND           | Ground |
| PIN 5 | Vbus          | +5V    |

### 2.1.7 串行通信接口(COM)

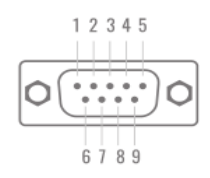

图 2-7 COM 接口示意图

E721 支持 4 个 DB9 串口,分别为 COM1: RS-232/422/485 (BIOS 切换), COM2: RS-232, COM

3~4:RS-232/485(拨码开关切换),接口如图 2-7 所示。COM 接口的引脚定义请参考表 2-7。

| 表 2-7 | RS232 (DB9) | RS422(DB9) | RS485 (DB9) |
|-------|-------------|------------|-------------|
| PIN 1 | DCD         | Tx-        | DATA -      |
| PIN 2 | RXD         | Tx+        | DATA+       |
| PIN 3 | TXD         | Rx+        | NC          |
| PIN 4 | DTR         | Rx-        | NC          |
| PIN 5 | GND         | GND        | GND         |
| PIN 6 | DSR         | NC         | NC          |
| PIN 7 | RTS         | NC         | NC          |
| PIN 8 | CTS         | NC         | NC          |
| PIN 9 | RI          | NC         | NC          |

注:NC 表示无连接

## 2.1.8 电源开关

![](_page_16_Picture_1.jpeg)

图 2-8 电源开关接口示意图

E721 系列配有 1 个开关按钮,用以控制计算机开机与关机。

#### 2.1.9 Clear CMOS 按键

![](_page_16_Picture_5.jpeg)

图 2-9 Clear CMOS 示意图

E721 上有 1 个 Clear CMOS 按键。按下后可清除主板的 BIOS 调置(还原默认值)。

#### 2.1.10 LED 指示灯

![](_page_16_Picture_9.jpeg)

图 2-10 LED 示意图

E721 系列具有 4 个 LED 指示灯,从上至下分别为 PWR, SATA, USER1, USER2,指示灯状态描述如下:

| 表 2-8 | LED 指示灯状态描述             |
|-------|-------------------------|
| PWR   | DC 电源关: 熄灭 / DC 电源开: 常亮 |
| SATA  | 有:常亮 / 工作:闪烁 / 无:熄灭     |
| USER1 | 用户自定义指示灯                |
| USER2 | 用户自定义指示灯                |

# 2.2 内部连接器接口

![](_page_17_Picture_1.jpeg)

图 2-11 内部接口示意图

| 表 2-9 | 连接器名称             |   |                     |  |  |  |  |
|-------|-------------------|---|---------------------|--|--|--|--|
| 1     | M.2 B-Key (M2_S1) | 4 | M.2 B-Key (M2_S2)   |  |  |  |  |
| 2     | Nano SIM          | 5 | RTC Battery (M2_E1) |  |  |  |  |
| 3     | M.2 E-Key         |   |                     |  |  |  |  |

# 2.2.1 M.2 B-Key

![](_page_18_Figure_1.jpeg)

图 2-12 M.2 B-Key 示意图

E721 内部主板上具有 2 个 M.2 B-Key, 位号分别标记为 M2\_S1 和 M2\_S2。其中, M2\_S1 支持 M.2 2280,

支持 SSD; M2\_S2 支持 M.2 3042/3052,可支持 4G/5G 模块。

| 表 2-10 | Signal         | PIN | Signal    | PIN | Signal   | PIN | Signal         |
|--------|----------------|-----|-----------|-----|----------|-----|----------------|
| 1      | M.2_CONFIG_3_S | 27  | GND       | 45  | GND      | 63  | NC             |
| 2      | VCC3_M.2_S     | 28  | NC        | 46  | NC       | 64  | NC             |
| 3      | GND            | 29  | RXN_4_HUB | 47  | NC       | 65  | NC             |
| 4      | VCC3_M.2_S     | 30  | USIM1_RST | 48  | NC       | 66  | NC             |
| 5      | GND            | 31  | RXP_4_HUB | 49  | NC       | 67  | W_RESET#_S     |
| 6      | W_PWR_ON_S     | 32  | USIM1_CLK | 50  | PLTRST_N | 68  | NC             |
| 7      | DP_4_HUB_R     | 33  | GND       | 51  | GND      | 69  | M.2_CONFIG_1_S |
| 8      | W_DISABLE1#    | 34  | USIM1_IO  | 52  | NC       | 70  | VCC3_M.2_S     |
| 9      | DM_4_HUB_R     | 35  | RXP_4_HUB | 53  | NC       | 71  | GND            |
| 10     | NC             | 36  | USIM1_VCC | 54  | NC       | 72  | VCC3_M.2_S     |
| 11     | GND            | 37  | TXP_4_HUB | 55  | NC       | 73  | GND            |
| 20     | NC             | 38  | NC        | 56  | NC       | 74  | VCC3_M.2_S     |
| 21     | M.2_CONFIG_0_S | 39  | GND       | 57  | GND      | 75  | M.2_CONFIG_2_S |
| 22     | NC             | 40  | NC        | 58  | NC       | H1  | NC             |
| 23     | NC             | 41  | NC        | 59  | NC       | H2  | NC             |
| 24     | NC             | 42  | NC        | 60  | NC       | H3  | GND            |
| 25     | BodySAR        | 43  | NC        | 61  | NC       | H4  | GND            |
| 26     | NC             | 44  | NC        | 62  | NC       |     |                |

## 2.2.2 M.2 E-Key

![](_page_19_Figure_1.jpeg)

图 2-13 M.2 E-Key 接口示意图

E721 内部主板上具有 1 个 M.2 E-Key, 位号分别标记为 M2\_E1。可支持 M.2 2230, 支持 CNVI 协议。

| 表 2-11 | Signal        | PIN | Signal         | PIN | Signal          | PIN | Signal        |
|--------|---------------|-----|----------------|-----|-----------------|-----|---------------|
| 1      | GND           | 19  | NC             | 45  | GND             | 63  | GND           |
| 2      | +V3.3SB_M.2_E | 20  | NC             | 46  | NC              | 64  | NC            |
| 3      | USB6_z_P+     | 21  | NC             | 47  | CLK_M2E_z_PCIE+ | 65  | NC            |
| 4      | +V3.3SB_M.2_E | 22  | NC             | 48  | NC              | 66  | NC            |
| 5      | USB6_z_P      | 23  | NC             | 49  | CLK_M2E_z_PCIE  | 67  | NC            |
| 6      | NC            | 32  | NC             | 50  | SUSCLK_z_EKEY   | 68  | NC            |
| 7      | GND           | 33  | GND            | 51  | GND             | 69  | GND           |
| 8      | NC            | 34  | NC             | 52  | PLTRST_BUFFER#  | 70  | NC            |
| 9      | NC            | 35  | PCIE_M2_z_TX7+ | 53  | PCIE_a_CLKREQ2# | 71  | NC            |
| 10     | NC            | 36  | NC             | 54  | BT_DISABLE#     | 72  | +V3.3SB_M.2_E |
| 11     | NC            | 37  | PCIE_M2_z_TX7- | 55  | PCIE_WAKE#      | 73  | NC            |
| 12     | NC            | 38  | NC             | 56  | WIFI_DISABLE#   | 74  | +V3.3SB_M.2_E |
| 13     | NC            | 39  | GND            | 57  | GND             | 75  | GND           |
| 14     | NC            | 40  | NC             | 58  | NC              | H1  | NC            |
| 15     | NC            | 41  | PCIE_M2_RX11+  | 59  | NC              | H2  | NC            |
| 16     | NC            | 42  | NC             | 60  | NC              | H3  | GND           |
| 17     | NC            | 43  | PCIE_M2_RX11-  | 61  | NC              | H4  | GND           |
| 18     | GND           | 44  | NC             | 61  | NC              |     |               |

#### 2.2.3 Nano SIM

![](_page_20_Figure_1.jpeg)

图 2-14 Nano SIM 接口示意图

E721 内部主板上具有 1 个 Nano SIM 卡槽,位号标记为 SIM1,可支持插入 Nano SIM 卡。

| 表<br>2-12 | Nano SIM 接口引脚定义 |    |     |  |  |  |  |  |  |
|-----------|-----------------|----|-----|--|--|--|--|--|--|
| C1        | VCC             | C5 | GND |  |  |  |  |  |  |
| C2        | RST             | C6 | VPP |  |  |  |  |  |  |
| C3        | CLK             | C7 | I/O |  |  |  |  |  |  |
|           |                 | C8 | NC1 |  |  |  |  |  |  |

### 2.2.4 RTC Battery

![](_page_20_Picture_6.jpeg)

图 2-15 RTC Battery 接口图

E721 内部主板板载一个纽扣电池,位号标记为 JBAT1。

| 表 2-13 | RTC Battery 接口引脚定义 |       |     |
|--------|--------------------|-------|-----|
| PIN 1  | +VBAT_a1           | PIN 5 | GND |

# 3.使用操作说明

本章内容对 **E721** 系列产品正常使用的简单操作说明,介绍了工业计算机的工作环境、安装步骤和系统保护功能的详细操作。

#### 3.1 开箱检查

打开包装前,请先查看外包装标明的产品型号是否与订购的产品型号一致。打开包装后,请首先检查 工业计算机的表面是否有机械损坏,然后按照装箱清单或订购合同仔细核对配件是否齐备。如果工业计算 机表面有损坏,或产品内容不符合,请不要使用,立即与经销商联系。

![](_page_21_Picture_4.jpeg)

#### 3.2 工作环境

1) 工业计算机需要远离大功率、强电磁干扰的电器及环境;

2) 工作环境温度应在 0 度至 50 度之间;

3)供电电压应保持在 200V~240V 之间。

## 3.3 准备工作

在安装之前,请先准备好相关物品,如:

- 1) E721 系列工业计算机,以及相关电源、线缆;
- 2) 显示器,以及显示器与工控机之间的显示连接线;
- 3) USB 鼠标、键盘;
- 4) PLC、相机及对应连接线;
- 5) 供电电源。

#### 3.4 安装步骤

#### 3.4.1 硬件连接

1)将装备好的显示器接到工业计算机显示接口;

2) 将键盘、鼠标等连接到工业计算机 USB 接口;

3) 将其他硬件如 PLC 和相机按照相应接口连接;

电源适配器接入 220V 电压,开机;

#### 3.4.2 千兆网卡相机配置

1) 确认相机接入电源,且相机与工业计算机间用网线连接

2) 关闭防火墙

控制面板 ->Windows Defender-> 设置 -> 实施保护 -> 去掉勾和管理员-> 启用 Windows Defender-> 去掉勾。

3) 打开相机软件

4) 高级网络设置

5) 设备管理器 -> 网络适配器 -> 属性 -> 配置 -> 高级页,将"Jumbo Packet"的值设置为最大值"9014
Bytes"; 在以太网属性中选择 "Internet 协议版本 4 (TCP/IPv4)"的属性,将其 IP 地址设置为与相机
IP 地址在同一网段的地址,如图 3-1 所示。

![](_page_23_Picture_0.jpeg)

图 3-1 高级网络设置示意图

#### 3.4.3 采集图像时需要着重注意调节的几个参数

Packet Size 参数设置:这个参数单位是字节,尽量设成一个跟网卡巨帧参数接近的参数,例如巨帧 =9K,相机软件的 Packet Size 要设置成 8000 或者接近 9K 的数。点击 Pylon viewer 中的 continues shot, 规则是要看到相机都能达到满帧速率采集,直到 Packet Size 设到越大越好(不超过巨帧大小),这样可 以有效降低 CPU 占用率。

#### 3.5 系统保护

#### 3.5.1 系统修复

E721 系列工业计算机中分配了一个隐藏空间(A 盘)用于存储备份的系统,用户可以通过简单操作 进行修复系统。

1) 工业计算机上电开机,按 "F8" 进入修复模式;

2)选择"修复计算机",进入 startnet.cmd 中,按照提示键入"0",回车后开始系统修复(系统修复) 般为备份的系统,如果没有预先进行备份,默认为纯净系统,修复后文件不保留,相当于重装系统)

#### 3.5.2 系统备份

**E721** 系列工业计算机中分配了一个隐藏空间(A 盘)用于存储备份的系统,用户可以通过简单操作 自主进行备份系统。

1) 工业计算机上电开机,按 "F8"进入修复模式;

2)选择"修复计算机",进入 startnet.cmd 中,按照提示键入"1",回车后开始备份系统(备份的系统为当前系统的内容,注意系统的大小不要超过 15G)

# 4.BIOS 设置说明

## 4.1 BIOS 说明

BIOS 是一段储存在快闪内存 (Flash Memory) 中的基本输入输出控制程序,该程序是主机板与操作 系统间的一架桥梁,负责管理主机板和扩充卡之间的相关参数设定。当工业计算机激活时,会先由 BIOS 程序进行控制,首先执行一个称为 POST 自我测试,它会侦测所有硬件设备,并确认同步硬件参数;当完 成所有检测时,它才将系统的控制权移交给操作系统(OS)。由于 BIOS 是硬件与软件联系的唯一信道,如 何妥善的设定 BIOS 中的参数,将决定您的电脑是否稳定运行,是否工作在最佳状态,所以 BIOS 的正确 设定是系统稳定性的关键因素,进而确保系统性能可达到最佳状态。

CMOS Setup 会将设置好的各项数据储存在主板上内建的 CMOS SRAM 中。当电源关闭时,由主板上的锂电池继续为 CMOS SRAM 供电。BIOS 设置实用程序允许您配置:

- 1) 硬盘驱动器和周边设备
- 2) 视频显示类型和显示选项
- **3)** 密码保护
- 4) 电源管理特征

![](_page_25_Picture_8.jpeg)

由于主板的 BIOS 版本在不断的升级,本手册中有关 BIOS 的描述仅供参考。 我们不保证本说明书中的相关内容与您所获得的信息的一致性。

### 4.1.1 进入 CMOS Setup 设置

工业计算机启动时,BIOS 进入开机自检(Post)程序,自检程序是一系列固定在BIOS 中的诊断程序, 当自检程序执行完成后,没有遇到错误,如果你想进入BIOS,请按 DEL 键或 ESC 键,直到进入BIOS 界 面。如果此信息在您做出反应前就消失了,您可以关机后再开机,重启您的电脑,也可以同时按下 <Ctrl> + <Alt>+<Delete> 来重启电脑。

| ↑ (向上键) | 用于移到上一个项目              |
|---------|------------------------|
| ↓ (向下键) | 用于移到下一个项目              |
| ← (向左键) | 用于移到左边的项目              |
| → (向右键) | 用于移到右边的项目              |
| ESC 键   | 用于退出当前画面               |
| Enter 键 | 用于选择确认                 |
| + 键     | 用于改变设定状态,或增加数值内容       |
| — 键     | 用于改变设定状态,或减少数值内容       |
| F1 键    | 用于显示帮助                 |
| F2 键    | 用于载装上一次设定的值            |
| F3 键    | 用于载装最优化的值              |
| F4 键    | 用于储存设定值并离开CMOS SETUP程序 |

#### 4.1.2 功能键及辅助说明

主画面的辅助说明

当您在 Setup 主画面时,随着选项的移动,下面显示相应选项的主要设定内容。

如果想离开辅助说明窗口,只须按[ESC]键即可。

# 4.2 主菜单功能

当您进入 CMOS setup 设定菜单时,便可在屏幕上方看到如图 4-1 所示主菜单,在主菜单中您可以

选择不同的设定选项,按左右方向键来选择,选择到子菜单后,下方将显示详细设置选项。

| Aptio Setup Utility -<br>Main Advanced Chipset Security                | Copyright (C) 2021 American<br>Boot Save & Exit        | Megatrends, Inc.                                                                                                |
|------------------------------------------------------------------------|--------------------------------------------------------|----------------------------------------------------------------------------------------------------|
| BIOS Information<br>BIOS Vendor<br>BIOS Version<br>Build Date and Time | American Megatrends<br>3100R009<br>01/29/2021 09:50:47 | Set the Date. Use Tab to<br>switch between Date elements.<br>Default Ranges:<br>Year: 2005–2099<br>Months: 1–12 |
| Processor Information<br>Intel(R) Core(TM) i3–8145UE CPU @ 2<br>Speed  | .20GHz<br>2400 MHz                                     | Days: dependent on month                                                                                        |
| Memory Information<br>Total Memory<br>Memory Frequency                 | 4096 MB<br>2400 MHz                                    |                                                                                                    |
| PCH Information<br>Name<br>PCH SKU                                     | CNL PCH-LP                                             | <pre>++: Select Screen  f↓: Select Item Enter: Select</pre>                                                     |
| Stepping<br>ME FW Version<br>ME Firmware SKU                           | 0) 112.0.49.1534                                       | +/-: Change Opt.<br>F1: General Help<br>F2: Previous Values                                                     |
| System Date                                                            | [Fri 01/29/2021]                                       | F3: Optimized Defaults<br>F4: Save & Exit<br>FSC: Exit                                                          |
|                                                                        | [10:01:02]                                             |                                                                                                    |
| Version 2.20.1271. (                                                   | opuright (C) 2021 American M                           | egatrends. Inc.                                                                                                 |

图 4-1 主菜单界面

1) Main (标准 CMOS 功能设定):

设定日期,时间等;

2) Advanced (高级 BIOS 功能设定):

设定 BIOS 提供的特殊功能,例如 CPU、USB、PCI、网口等;

3) Chipset(芯片组性能设置):

设定 North Bridge、South Bridge 等设备选项;

4) Security (设定管理员/用户密码);

5) Boot(启动项配置特性);

#### 6) Save & Exit(保存&退出选项):

该选项含放弃更改/不保存退出/保存退出等。

# 4.3 Main(标准 CMOS 功能设定)

| Aptio Setup Utility –<br>Main Advanced Chipset Security (                                       | Copyright (C) 2021 American<br>Boot Save & Exit        | Megatrends, Inc.                                                                                                    |
|-------------------------------------------------------------------------------------------------|--------------------------------------------------------|----------------------------------------------------------------------------------------------------|
| BIOS Information<br>BIOS Vendor<br>BIOS Version<br>Build Date and Time<br>Processor Information | American Megatrends<br>3100R009<br>01/29/2021 09:50:47 | Set the Date. Use Tab to<br>switch between Date elements.<br>Default Ranges:<br>Year: 2005–2099<br>Months: 1–12<br>Days: dependent on month |
| Intel(R) Core(TM) i3–8145UE CPU @ 2.                                                            | 20GHz                                                  |                                                                                                    |
| Speed                                                                                           | 2400 MHz                                               |                                                                                                    |
| Memory Information<br>Total Memory<br>Memory Frequency                                          | 4096 MB<br>2400 MHz                                    |                                                                                                    |
| PCH Information                                                                                 |                                                        | ++ · Select Screen                                                                                                    |
| Name                                                                                            | CNL PCH-LP                                             | ↑↓: Select Item                                                                                                    |
| PCH SKU                                                                                         | (U) Premium SKU                                        | Enter: Select                                                                                                    |
| Stepping                                                                                        | DO                                                     | +/−: Change Opt.                                                                                                    |
| ME FW Version                                                                                   | 12.0.49.1534                                           | F1: General Help                                                                                                    |
| ME Firmware SKU                                                                                 | Consumer SKU                                           | F2: Previous Values                                                                                                    |
|                                                                                                 |                                                        | F3: Optimized Defaults                                                                                                    |
| System Date                                                                                     | [FP1 01/29/2021]                                       | F4: Save & Exit                                                                                                    |
| System Time                                                                                     | [10:31:42]                                             | ESU: EXIL                                                                                                    |
|                                                                                                 |                                                        |                                                                                                    |
|                                                                                                 |                                                        |                                                                                                    |
|                                                                                                 |                                                        |                                                                                                    |
|                                                                                                 | nunight (C) 2021 American M                            | adathanda Inc                                                                                                    |

图 4-2 Main 菜单

#### 1) System Date(mm:dd:yy)(日期设定)

设定电脑中的日期,格式为"星期月/日/年";

#### 2) System Time(hh:mm:ss)(时间设定)

设定电脑中的时间,格式为 "小时/分钟/秒"。

# 4.4 Advanced(高级 BIOS 功能设定)

| Aptio Setup Utility – Copyright (C) 2021 American<br>Main Advanced Chipset Security Boot Save & Exit                                                                                                    | Megatrends, Inc.                 |
|----------------------------------------------------------------------------------------------------|----------------------------------|
| <pre>&gt; CPU Configuration<br/>&gt; Power &amp; Performance<br/>&gt; Trusted Computing<br/>ACPI Settings<br/>&gt; Super ID Configuration<br/>Hardware Monitor<br/>&gt; Smart Fan Function<br/>Watch Dog Configuration<br/>&gt; IT8768ESEC Super ID Configuration<br/>&gt; S5 RTC Wake Settings<br/>USB Configuration<br/>&gt; CSM Configuration<br/>&gt; SDIO Configuration<br/>&gt; SDIO Configuration</pre> | CPU Configuration Parameters<br> |
| Version 2.20.1271. Copyright (C) 2021 American M                                                                                                    | egatrends, Inc.                  |

图 4-3 Advanced 菜单

- 1) CPU Configuration: CPU 配置
- 2) Power & Performance: 电源与性能
- 3) Trusted Computing: 可信计算
- 4) ACPI Settings: ACPI 设置
- 5) Super IO Configuration: 高级 IO 口配置
- 6) Hardware Monitor: 硬件监控
- 7) Smart Fan Function: 智能风扇功能。
- 8) Watch Dog Configuration: 看门狗配置。
- 9) IT8786ESEC Super IO Configuration: IT8786ESEC 型芯片的高级 IO 口配置。
- 10) S5 RTC Wake settings: S5 RTC Wake 设置。

- 11) USB Configuration: USB 配置。
- 12) CSM Configuration: CSM 配置。
- 13) SDIO Configuration:安全数字 IO 口设置。

# 4.5 Chipset(芯片组性能设置)

| Main                 | Aptio Setup Utility<br>Advanced Chipset Security | - Copyright (C) 20%<br>Boot Save & Exi | 21 American<br>t | Megatrends, Inc.                                                                                                    |
|----------------------|--------------------------------------------------|----------------------------------------|------------------|----------------------------------------------------------------------------------------------------|
| ▶ System<br>▶ PCH-IO | Agent (SA) Configuration<br>Configuration        |                                        |                  | System Agent (SA) Parameters<br>++: Select Screen<br>11: Select Item<br>Enter: Select<br>+/-: Change Opt.<br>F1: General Help<br>F2: Previous Values<br>F3: Optimized Defaults<br>F4: Save & Exit<br>ESC: Exit |
|                      | Version 2.20.1271.                               | Copyright (C) 2021                     | American Me      | egatrends, Inc.                                                                                                    |

图 4-4 Chipset 菜单

- 1) System Agent (SA) Configuration: SA 配置。
- 2) PCH-IO Configuration: PCH-IO 配置。

# 4.6 Security (设定管理员/用户密码)

| Aptio Setup Uti<br>Main Advanced Chipset <mark>Sec</mark>                                                                                                    | lity – Copyright (C) 2021 American<br>surity Boot Save & Exit                                                    | Megatrends, Inc.                                                                                                    |
|----------------------------------------------------------------------------------------------------|----------------------------------------------------------------------------------------------------|----------------------------------------------------------------------------------------------------|
| Password Description                                                                                                    |                                                                                                    | Set Administrator Password                                                                                                    |
| If ONLY the Administrator's p<br>then this only limits access<br>only asked for when entering<br>If ONLY the User's password i<br>is a power on password and mu<br>boot or enter Setup. In Setup<br>have Administrator rights.<br>The password length must be<br>in the following range:<br>Minimum length<br>Maximum length | assword is set,<br>to Setup and is<br>Setup.<br>s set, then this<br>st be entered to<br>the User will<br>1<br>20 |                                                                                                    |
| Administrator Password<br>User Password                                                                                                    |                                                                                                    | <pre>++: Select Screen f↓: Select Item Enter: Select +/-: Change Opt. F1: General Help F2: Previous Values F3: Optimized Defaults F4: Save &amp; Exit ESC: Exit</pre> |
| Version 2.20.1                                                                                                    | .271. Copyright (C) 2021 American Mu                                                                             | egatrends, Inc.                                                                                                    |

![](_page_31_Figure_2.jpeg)

1) Administrator Password: 设置超级用户密码选项,此密码拥有最高权限。

当您选择此功能,以下信息将出现: Crate New Password \*\*\*\*\*\*

输入密码,最多二十个字符,然后按<Enter>键。BIOS 要求再次输入同样密码,输入完成后,BIOS 保存所设定的密码。一旦使用密码功能,您会在每次进入 BIOS 设定程序前,被要求输入密码。这样可以避免任何未经授权的人使用您的工业计算机。

2) User Password : 设置用户密码选项,此密码权限会受限制,部分设置不能更改。

当您选择此功能,以下信息将出现: Crate New Password \*\*\*\*\*\*

输入密码,最多二十个字符,然后按<Enter>键。BIOS 要求再次输入同样密码,输入完成后,BIOS

保存所设定的密码。一旦使用密码功能,您会在每次进入 BIOS 设定程序前,被要求输入密码。

# 4.7 Boot (引导设置)

| Aptio Setu<br>Main Advanced Chipset                                                                      | p Utility – Copyright (C) 2021 American<br>Security <mark>Boot</mark> Save & Exit | Megatrends, Inc.                                                                                                    |
|----------------------------------------------------------------------------------------------------|-----------------------------------------------------------------------------------|----------------------------------------------------------------------------------------------------|
| Boot Configuration<br>Setup Prompt Timeout<br>Bootup NumLock State<br>Show Full Logo                     | <mark>1</mark><br>[On]<br>[Enabled]                                               | Number of seconds to wait for<br>setup activation key.<br>65535(0xFFFF) means indefinite<br>waiting.                                                                    |
| Boot Option Priorities<br>Boot Option #1<br>Boot Option #2<br>Boot Option #3<br>Hand Onive BBS Prioritie | [General UDisk 5.00]<br>[UEFI: Built-in EFI]<br>[UEFI: General UDis]              |                                                                                                    |
|                                                                                                    | ۶<br>                                                                             | <pre> ++: Select Screen  14: Select Item Enter: Select +/-: Change Opt. F1: General Help F2: Previous Values F3: Optimized Defaults F4: Save &amp; Exit ESC: Exit</pre> |
| Version 2                                                                                                | .20.1271. Copyright (C) 2021 American M                                           | egatrends, Inc.                                                                                                    |

图 4-6 Boot 菜单

1) Boot Configuration

Setup Prompt Timeout: 设置提示时间

开机显示 POST 停留时间,数值越大,停留时间越长。

Bootup NumLock State:系统启动后 Num Lock 键状态

设定值有: [On]/ [Off]。这个选项规定在工业计算机启动后键盘上的 Num Lock 键的状态。

Quiet Boot : 静启动

设定值有: [Disabled]/ [Enabled]。这个选项规定在工业计算机启动时是否显示 LOGO。

2) Boot Option Priorities: 优先启动选项

Boot Option #1: 第一启动选项

Boot Option #2: 第二启动选项

Boot Option #3: 第三启动选项

Fast Boot : 静启动

设定值有: [Disabled]/ [Enabled]。

3) Hard Drive BBS Priorities: 硬盘驱动器启动优先级设置

# 4.8 Save & Exit (保存&退出选项)

| Aptio Setup Utility – Copyright (C) 2021 American<br>Main Advanced Chipset Security Boot <mark>Save &amp; Exit</mark> | Megatrends, Inc.                                                              |
|----------------------------------------------------------------------------------------------------|-------------------------------------------------------------------------------|
| Save Options<br>Save Changes and Exit<br>Discard Changes and Exit<br>Save Changes and Reset                           | Exit system setup after saving<br>the changes.                                |
| Discard Changes and Reset<br>Save Changes<br>Discard Changes                                                          |                                                                               |
| Default Options<br>Restore Defaults<br>Save as User Defaults<br>Restore User Defaults                                 | ++: Select Screen                                                             |
| Boot Override<br>UEFI: Built-in EFI Shell<br>General UDisk 5.00                                                       | †↓: Select Item<br>Enter: Select<br>+/-: Change Opt.<br>F1: General Help      |
| UEFI: General UDisk 5.00, Partition 1                                                                                 | F2: Previous Values<br>F3: Optimized Defaults<br>F4: Save & Exit<br>ESC: Exit |
| Version 2.20.1271. Copyright (C) 2021 American Me                                                                     | gatrends, Inc.                                                                |

图 4-7 Save & Exit 菜单

1) 保存选项(Save Options)

Save Changes and Reset:保存更改并重启

Discard Changes and Reset: 放弃更改并重启

2) 默认值选项(Defaults Options)

Restore Defaults: 载入默认优化值(Load Optimal Defaults)

在主菜单的这个选项能够允许用户把所有的 BIOS 选项恢复到优化值。优化缺省值是为了优化主板性能而

设置的默认值,若选择 YES 并按下 Enter,即可储存所有设定结果到 CMOS SRAM 并离开 BIOS 设定程

序;若不想储存,则选择 NO 皆可回到主菜单中。

Save as User Defaults:保存为用户默认值

Restore as User Defaults: 还原为用户默认值

3) Boot Override: 直接引导启动

# 5.故障排除指南

#### 5.1 开机异常

- 1) 按电源键开机后,电源指示灯不亮
- a. 查看工业计算机连接是否正确, 电源插座是否有电;
- b. 检查工业计算机电源适配器, 插拔电源线、显示数据线及键盘鼠标线,
- 确认显示器与主机连接是否正确;
- c. 检查电源插头正负极是否反接。
- 2) 电源指示灯已亮,显示器没有显示
- a. 检查显示器电源及开关;
- b. 检查显示器数据线是否接触不良;
- c. 如采用 DisplayPort 或 VGA 转换器,更换其他品牌转换器;
- d. 观察键盘与鼠标指示灯,如键盘指示灯、鼠标指示灯已亮,更换显示器排查。
- 3) 开机后主板不能自检成功
- 按 [Del] 键重新设置 CMOS 或者清除 CMOS。
- 4) 开机后鼠标、键盘均不能使用
- a. 看是否键盘锁锁定, 解除键盘锁;
- b. 如果不是, 检测主板同底板的连线及键盘、鼠标是否连接正确;
- c. 检查是否接有键盘鼠标一分二转接头,若有就将键盘、鼠标反接使用;
- d. 更换一分二接头;
- e. 更换鼠标和键盘。
- 5) 开机后无法从硬盘引导系统

a. 按"Del"键进入 CMOS 硬盘参数设置和引导顺序是否正确;

b. 用光驱或软驱引导后,查看硬盘是否有引导系统或硬盘是否正常分区并已经激活引导

分区;

c. 启动时按 F8, 选择最后一次正确的配置启动操作系统;

d. 更换新的硬盘,重装系统。

#### 5.2 系统在运行过程中死机或蓝屏

1) 查看工业计算机是否温度过高;

2) 查看是否安装了错误的或者过期的驱动程序;

3) 查看系统中是否感染病毒;

4) 系统文件或者应用程序以及磁盘是否损坏。

#### 5.3 无法正确安装设备驱动程序

1) 查看驱动程序是否是正确和最新;

2) 驱动程序是否需要该操作系统的补丁程序的支持;

3) 其它设备占用的资源是否和需要驱动的设备占用的资源有冲突;

4) 若是外围设备,换一个插槽并重装驱动;

5) 更换设备并重装驱动程序。

#### 5.4 BIOS 升级方法

1) 准备一个 UEFI 启动 U 盘,如果没有,需要制作一个;

2) 请把所需刷新 BIOS 文件和批处理拷贝到 U 盘根目录;

3) 开机按 F7,选择制作好的 UEFIU 盘,回车,进入 Shell;

4) 输入 FSO: 回车(如果没接其它存储设备是 fsO:);

5) 运行 flash.nsh, 刷 BIOS, 中间不能断电;

6) 刷完 BIOS 后,断电,然后再通电,重启动工业计算机,进入 BIOS 设置,F3 载入 BIOS 优化值(Load optimized defaults 回车选 Y)。

以下情况可能会导致刷新失败,无法开机。

- 1) 刷新过程中断电;
- 2)U 盘中存在病毒;
- 3) BIOS 文件损坏;
- 4) 非 UEFI 系统下。

遇到刷新后不能开机的情况,可以清空 BIOS 尝试,如果情况依旧,请返厂维修。